## 視聴制限ソフトウェア AMuxInterCAS for HOM770E インストール手順

・当社HPよりダウンロードいただきました圧縮データ「AMuxInterCASforHOM770E.zip」を解凍いただきますと以下のファイルが出来あがります。

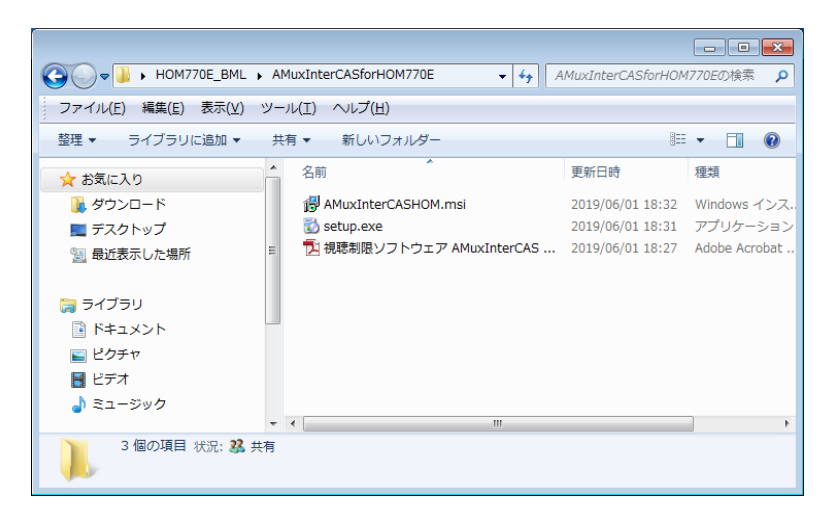

・実行ファイル「setup.exe」をダブルクリックしインストールを開始してください。

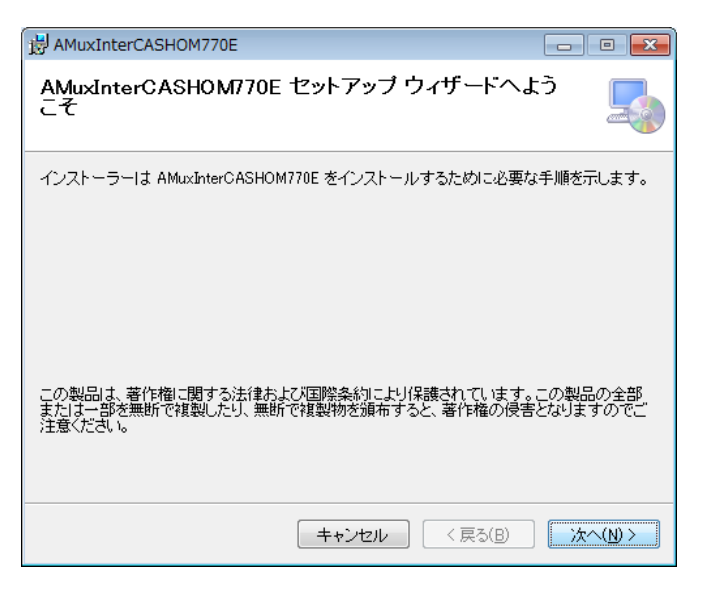

・インストールにあたっての注意が表示されますのでご確認のうえ [次へ] を押してください。

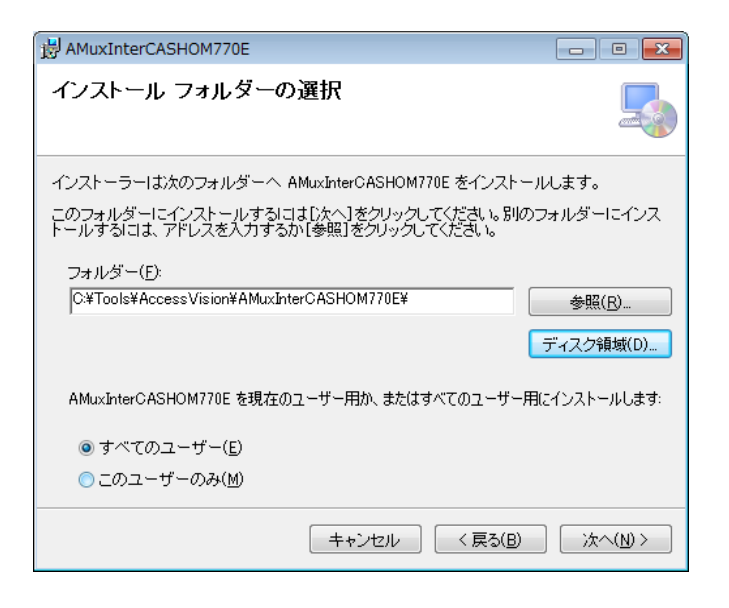

・インストールフォルダの選択画面になります。インストールするフォルダを確認し〔次へ〕を押してください。

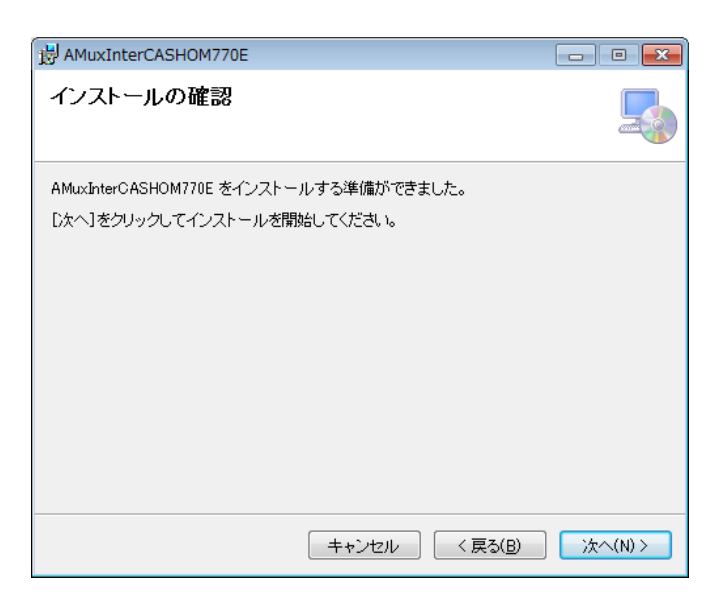

・インストール開始の確認メッセージが表示されますのでご確認のうえ [次へ]を押してください。

| 圆 AMuxInterCASHOM770E                |              |
|--------------------------------------|--------------|
| AMuxInterCASHOM770E をインストールしてい<br>ます |              |
| AMuxInterCASHOM770E をインストールしています。    |              |
| お待ちください                              |              |
| キャンセル 〈戻る(B)                         | )<br>次へ(N) > |

| 岗 AMuxInterCASHOM770E                                             |        |
|-------------------------------------------------------------------|--------|
| インストールが完了しました。                                                    |        |
| AMuxInterCASHOM770E は正しくインストールされました。<br>終了するには、 [閉じる]をクリックしてください。 |        |
| キャンセル < 戻る(B)                                                     | 閉じる(0) |

・完了いたしましたら [閉じる] を押し終了してください。

・正しくインストールが完了した場合PCのデスクトップ上に視聴制限ソフトウェアのアイコンが

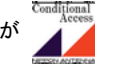

出来あがります。

・アイコンをダブルクリックするとソフトが起動いたします。

※ 解凍したフォルダ内の「視聴制限ソフトウェア AMuxInterCAS for HOM770E.pdf」ファイルは取扱説明書です。 ※ 簡易視聴制御ソフトの為TVによっては視聴の制御が出来ないTVもございます。